## Регистрирайте продукта си и получете помощ на www.philips.com/welcome

BDP3280

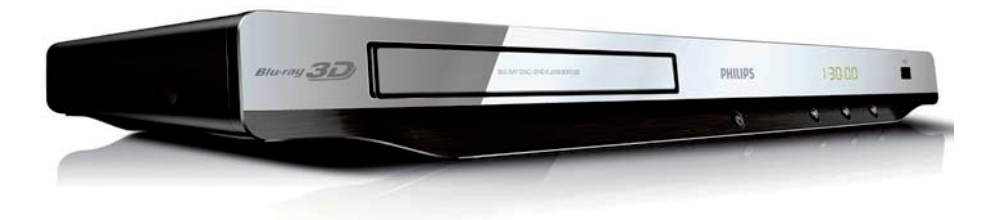

### Инструкция за експлоатация

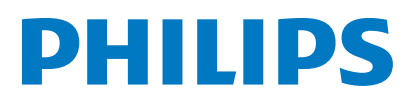

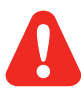

Преди да работите с този Blu-ray плеър, прочетете и разберете цялата съпътстваща го информация.

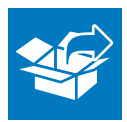

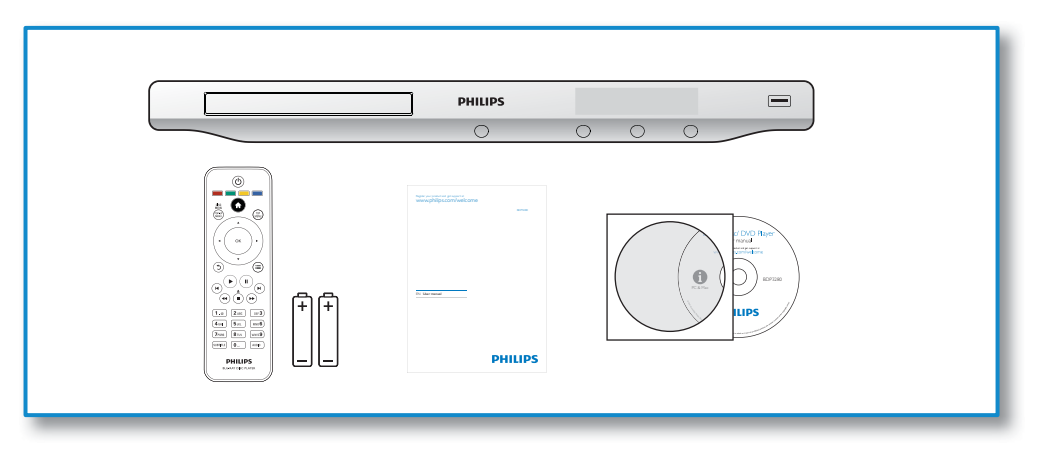

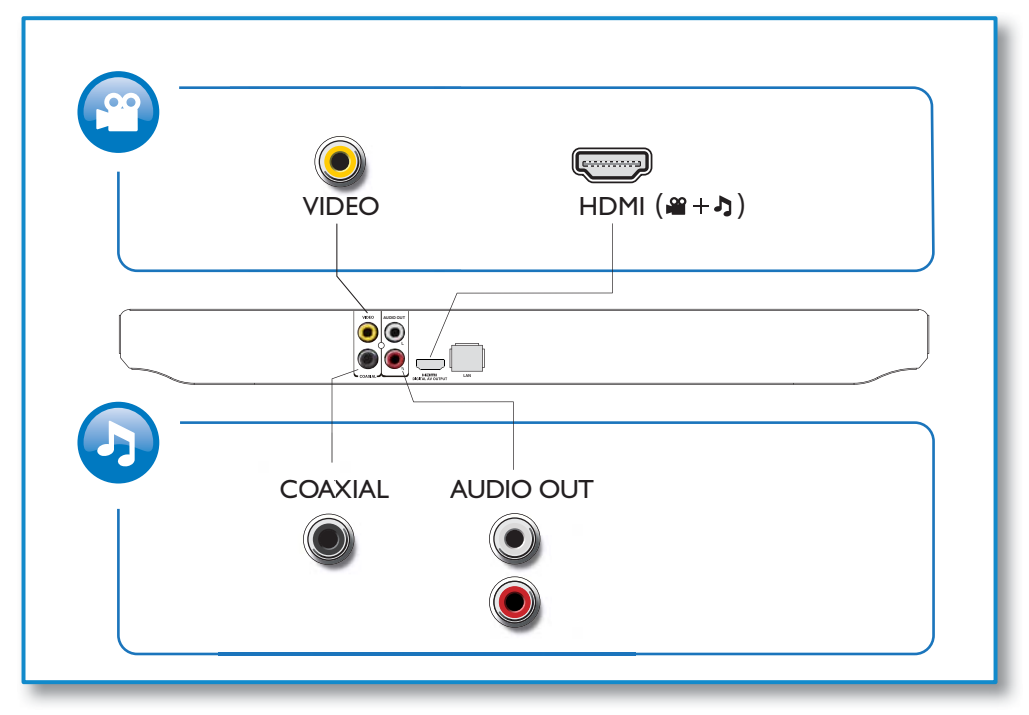

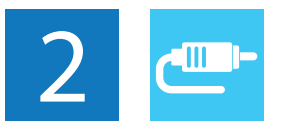

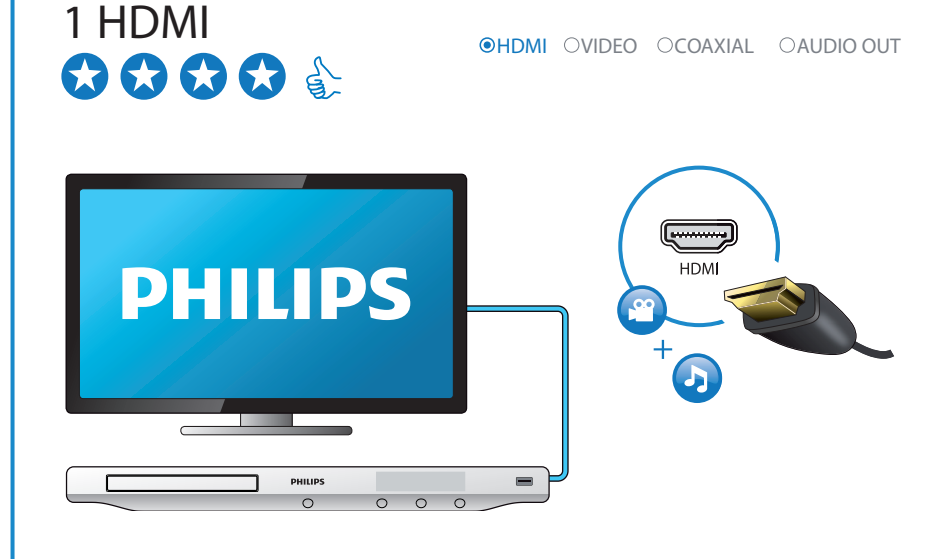

# 2 VIDEO+AUDIO OUT

OHDMI OVIDEO OCOAXIAL OAUDIOOUT

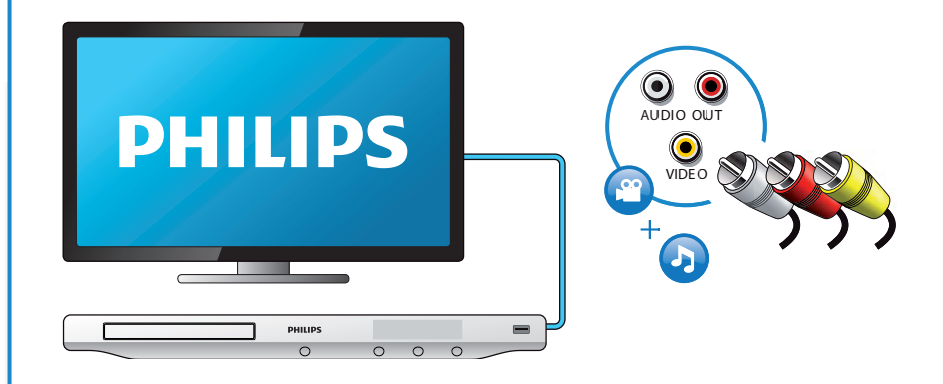

4

## 3 COAXIAL

OHDMI OVIDEO OCOAXIAL OAUDIO OUT

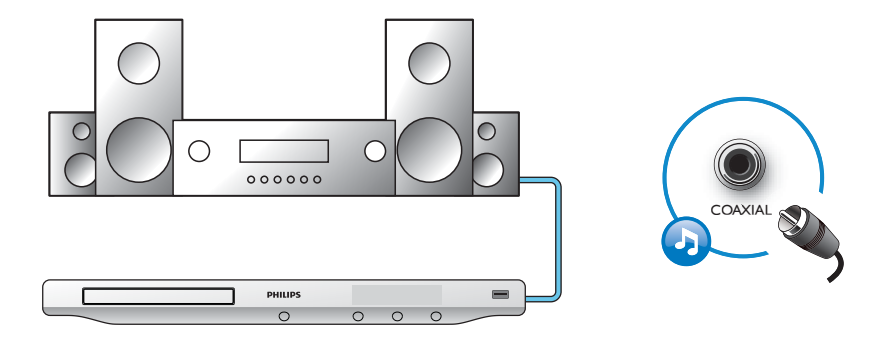

4 AUDIO OUT

OHDMI OVIDEO OCOAXIAL OAUDIOOUT

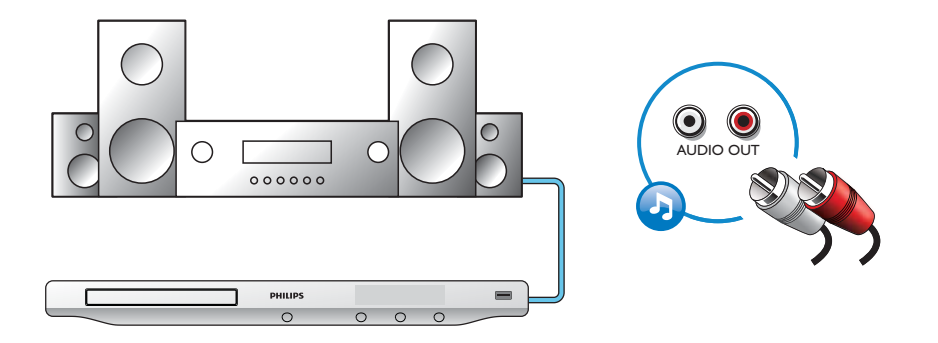

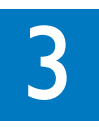

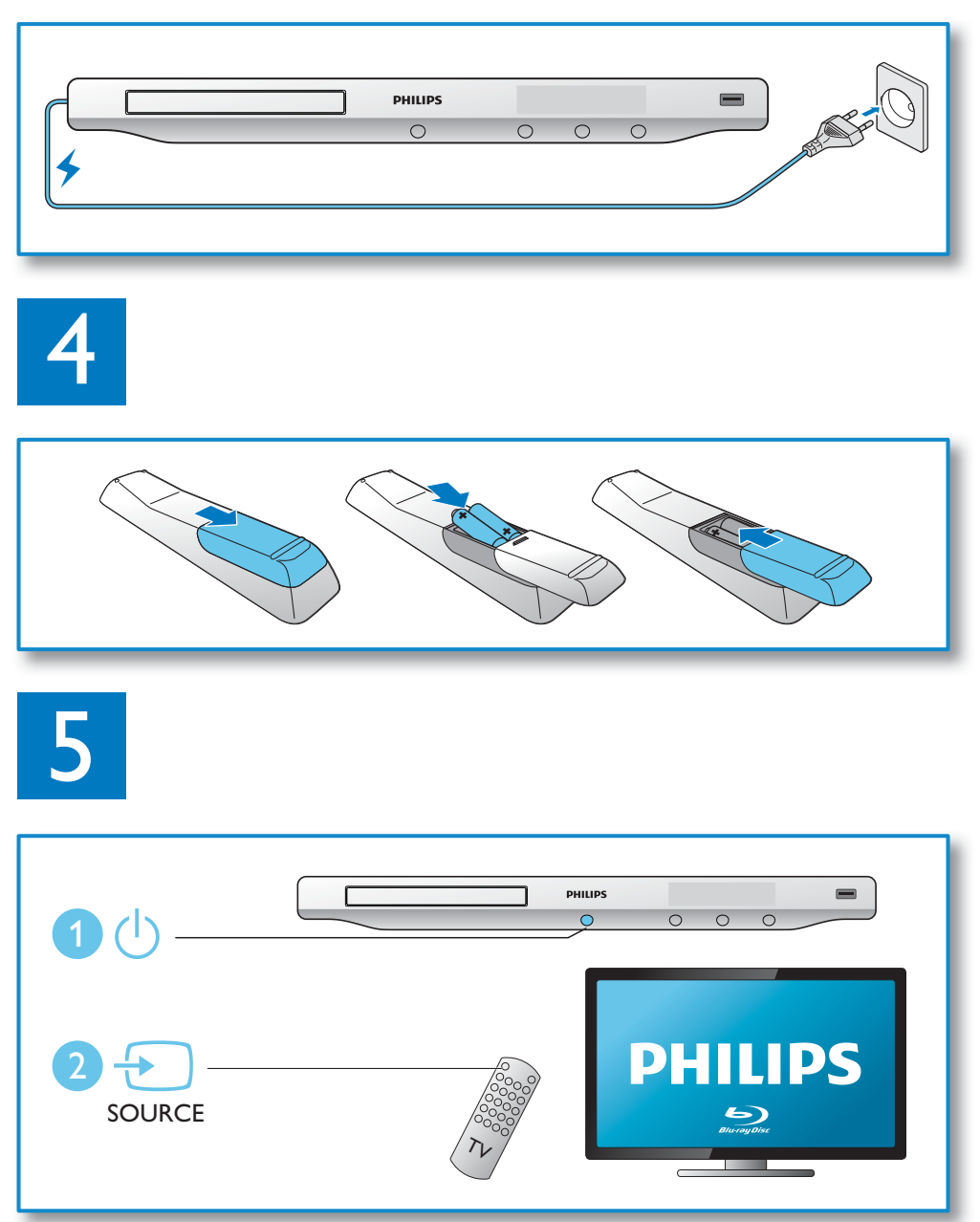

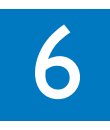

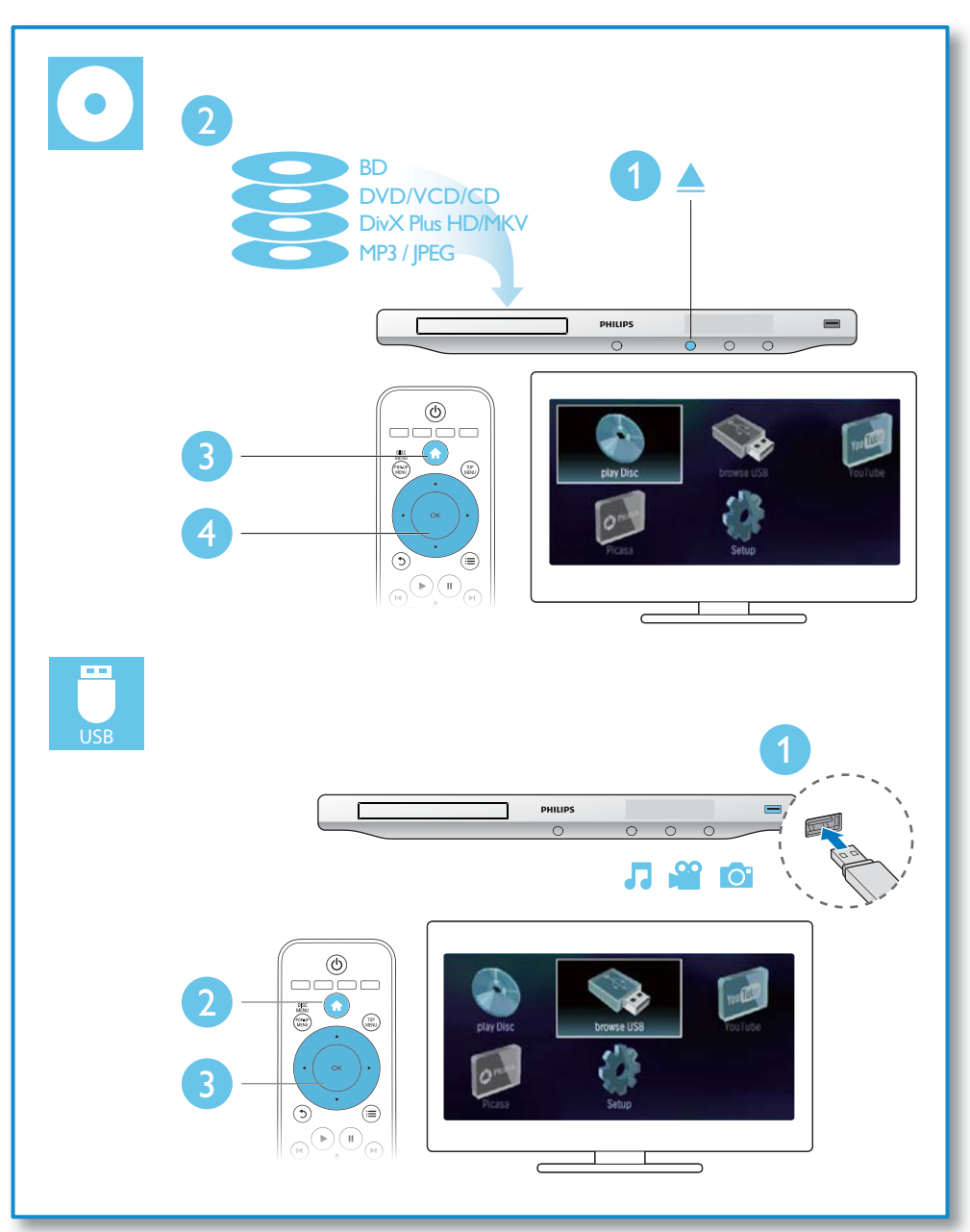

## Съдържание

| 1 | Свържете и пуснете                             | 2-7 |
|---|------------------------------------------------|-----|
| 2 | Употреба на вашия Blu-ray плеър                | 10  |
|   | Основни бутони за управление                   | 10  |
|   | Настройки за звук, клипове и снимки            | 11  |
|   | DivX филми                                     | 13  |
|   | Пускане на музикална презентация               | 13  |
|   | BonusView на Blu-ray                           | 14  |
|   | BD-Live на Blu-ray                             | 14  |
|   | Пускане на Blu-ray 3D филм                     | 15  |
|   | Настройване на мрежа                           | 15  |
|   | Клипове от You Tube                            | 16  |
|   | Picasa (онлайн снимки)                         | 17  |
|   | Употреба на EasyLink                           | 18  |
| 3 | Промяна на настройките                         |     |
|   | Картина                                        | 19  |
|   | Звук                                           | 20  |
|   | ,<br>Мрежа (инсталиране, състояние)            | 20  |
|   | Предпочитания (език, възрастов контрол)        | 20  |
|   | Попълнителни настройки (изчистване на паметта) | 21  |
| 4 | Обновяване на софтуеъра                        | 22  |
|   | Обновяване чрез интернет                       | 22  |
|   | Обновяване чрез USB                            | 22  |
| 5 | Спецификации                                   | 23  |
| 6 | Възможни проблеми                              | 25  |

## 2 Употреба на вашия Blu-ray плеър

Поздравления за покупката и добре дошли при Philips! За да се възползвате напълно от поддръжката, предлагана от Philips (напр. обновяване на софтуера), регистрирайте продукта на http://www.philips.com/welcome

## Основни бутони за управление

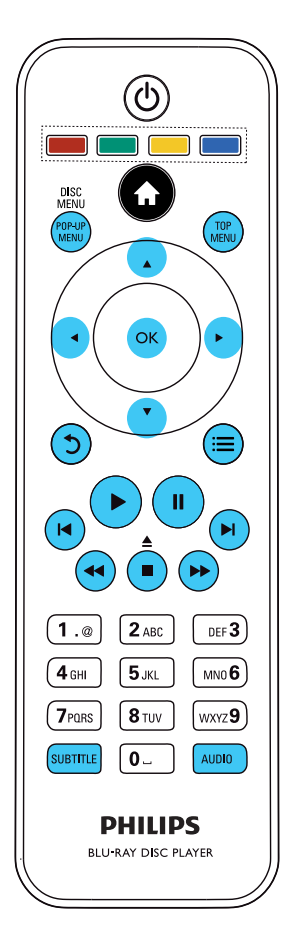

По време на възпроизвеждането, натискайте следните бутони, за да го контролирате.

| Бутон                       | Действие                                                                                                    |
|-----------------------------|----------------------------------------------------------------------------------------------------|
| ▲ /■                        | Спиране на възпроизвеждането. Натиснете и<br>задръжте (за повече от 4 секунди), за да<br>отворите или затворите отделението за дискове                                                         |
| 11                          | Спиране в пауза. Натиснете неколкократно, за да превъртате кадър по кадър напред.                                                                                                    |
| •                           | Пускане или продължаване на възпроизвеждането.                                                                                                    |
| I <b>∢ /</b> ►I             | Преминаване на предишните или следващите песен, глава, заглавие.                                                                                                    |
| <b>44</b> / <b>&gt;&gt;</b> | Превъртане напред или назад. Натиснете неколкократно, за да сменяте скоростта на превъртане. Натиснете <b>II</b> веднъж и след това натиснете <b>&gt;&gt;</b> , за да превъртате бавно напред. |
| AUDIO                       | Избор на аудио език или канал.                                                                                                    |
| SUBTITLE                    | Избор на език за субтитрите.                                                                                                    |
| DISC MENU/<br>POP-UP MEN    | Достъп или изход от менюто на диска.<br><b>U</b>                                                                                                    |
| TOP MENU                    | Постъп до главното меню на видео диск.                                                                                                    |
| Цветни буто                 | ни Избор на задача или възможност на Blu-ray диск.                                                                                                    |
| ▲▼⋖►                        | Навигация в менюто. Натиснете <b>А</b> , за да<br>завъртите снимка по или обратно на часов-<br>никовата стрелка по време на презентация.                                                       |
| ОК                          | Потвърждение на избор или въвеждане.                                                                                                    |
| 5                           | Връщане в предишното меню.                                                                                                    |
| i                           | Постъп до повече функции, по време на възпроизвеждането.                                                                                                    |

### Настройки на звука, картината и снимки

Има повече възможни настройки за картината или снимките от диск или USB устройство.

### Възможности за картината

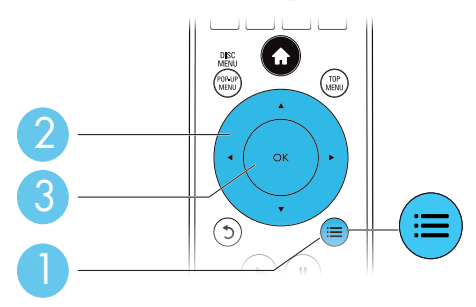

Имате достъп до повече възможности, по време на пуснат филм.

- [Audio Language]: избор на език за звука на филма.
- [Subtitle Language]: избор на език за субтитрите за филма.
- [Subtitle Shift]: промяна на мястото на субтитрите на екрана. Натиснете ▲▼, за да промените мястото на субтитрите.
- [Info]: показване на информация относно това, което сте пуснали.
- [Character Set]: избор на набор от символи, който поддържа DivX субтитри (само за DivX филми).
- [Time Search]: преминаване на определена част от филма, като въведете времето на сцената с цифровите бутони.
- [2nd Audio Language]: избор на втори език за звука (само за Blu-ray дискове, които поддържат BonusView).
- [2nd Subtitle Language]: избор на втори език за субтитрите (само за Blu-ray дискове, които поддържат BonusView).
- [Titles]: избор на определено заглавие.
- [Chapters]: избор на определена глава.
- [Angle List]: Избор на различен ъгъл за гледане.
- [Menus]: Показване на менюто на диска.
- [PIP Selection]: Показване на прозореца за Картина-в-картината
- [Zoom]: Увеличение на видео сцена. Натиснете **4**, за да изберете фактор на увеличение.
- [Repeat]: Повторение на заглавие или глава.
- [Repeat A-B]: Определяне на част за повторение в рамките на заглавие или песен за повтарящо се възпроизвеждане или изключване на режима за повторение.
- [Picture Settings]: Избор на зададени настройки за цветовете.

### Бележка

• Достъпните възможности за картината зависят от видео източника.

#### Възможности за снимки

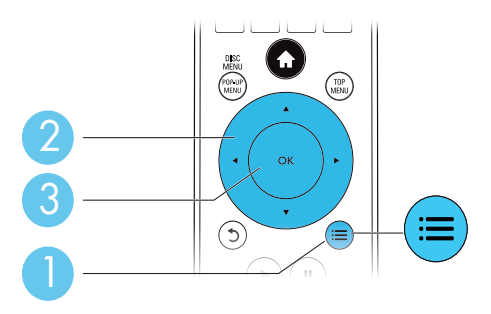

Достъп до повече настройки по време на презентация.

- [Rotate +90]: Завъртане на снимката на 90 градуса по часовниковата стрелка.
- [Rotate -90]: Завъртане на снимката на 90 градуса обратно на часовниковата стрелка.
- [Zoom]: Увеличение на снимката. Натиснете 🔸 за да изберете фактор на увеличение.
- [Info]: Показва информация за снимката.
- [Duration per slide]: Задаване на времетраенето за показване на снимка по време на презентация.
- [Slide Animation]: Избор на анимация за презентацията.
- [Picture Settings] : Избор на зададени настройки за цветовете.
- [Repeat]: Повторение на избраната папка.

### Възможности за звука

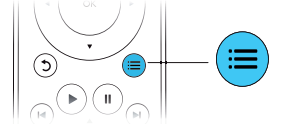

Натиснете 🗮 неколкократно, за да сменяте между следните възможности:

- Повторение на пуснатата песен.
- Повторение на всички песни от диска или папката.
- Пускане на песните в разбъркан ред.
- Изключване на режима за повторение.

## DivX филми

Можете да пускате DivX филми от диск или USB устройство.

### VOD код за DivX

- Преди да закупите DivX филм и да го пуснете на системата, регистрирайте системата на www.divx.com като използвате DivX VOD кода.

### DivX субтитри

- Натиснете SUBTITLE, за да изберете език.
- Ако субтитрите не се показват правилно, променете набора от символи, с такъв който поддържа DivX субтитрите. Избор на набор от символи: натиснете = и изберете [Character Set].

| Набор символи Език                                                                                                    |                                                                                                    |  |
|----------------------------------------------------------------------------------------------------|----------------------------------------------------------------------------------------------------|--|
| [Standard] Английски, Албански, Датски, Холандски, Фински, Френски, Галски, Немс<br>лиански, Кюрдски (латински), Норвежки, Португалски, Испански, Шведски |                                                                                                    |  |
| [Central<br>Europe]                                                                                                    | Албански, Хърватски, Чешки, Холандски, Английски, Немски, Унгарски<br>Ирландски, Полски, Румънски, Словашки, Словенски и Сръбски. |  |
| [Cyrillic]                                                                                                    | Български, Белоруски, Английски, Македонски, Молдовски, Руски,<br>Сръбски и Украински                                             |  |
| [Greek]                                                                                                    | Гръцки                                                                                                    |  |

### Бележка

- За да пуснете DivX DRM защитени файлове от USB устройство, свържете плеъра към телевизор чрез HDMI.
- За да използвате субтитрите, се уверете, че филма и файла на субтитрите имат еднакви имена. Например, ако файла на филма е с име 'movie.avi', запишете файла на субтитрите като 'movie.srt' или 'movie.sub'.
- Системата може да възпроизвежда файлове със субтитри, от следните формати: .srt, .sub, .txt, .ssa и .smi.

## Пускане на музикална презентация

Създайте музикална презентация, за да пускате музика и снимки едновременно.

- От диск или свързано USB устройство, пуснете песен.
- Иатиснете Э, за да се върнете към папките със снимки.
- Изберете снимка от същия диск или USB устройство и натиснете ОК, за да започне презентацията.
- 4 Натиснете , за да спрете презентацията.
- 5 Натиснете 
  отново, за да спрете музиката.

## BonusView на Blu-ray

Bonus View ви позволява да гледате специално (съдържание като коментари) на малък прозорец на екрана. Тази функция е достъпна само на Blu-ray дискове съвместими с BonusView (познато също като Картина-в-картината).

- По време на възпроизвеждането, натиснете :=.

   → Появява се менюто с възможности.
- Изберете [PIP Selection] > [PIP] и натиснете ОК.
   → PIP настройките [1] или [2] зависят от видео съдържанието.
  - → Появява в малък прозорец.
- 3 Изберете [2nd Audio Language] или [2nd Subtitle Language] и натиснете ОК.

## BD-Live на Blu-ray

Постъп до изключителни онлайн услуги като трейлъри на филми, игри, мелодии и друго бонус съдържание. Тази функция е достъпна само на Blu-ray дискове с включен BD-Live.

- Подгответе интернет връзката и настройте мрежа (погледнете 'Настройване на мрежа').
- 2 Свържете USB 🚓 устройство към системата.
  - USB устройството се използва, за да се съхранява сваленото BD-Live съдържание.
  - Ако свържете системата към интернет чрез Wi-Fi USB адаптер (продава се отделно), свържете USB хъб (не е осигурен) към плеъра, за да имате няколко достъпни USB порта.
  - За да изтриете предишно изтеглено BD-Live от USB устройството, за да освободите памет, натиснете A и изберете [Setup] > [Advanced] > [Clear memory].
- **3** Пуснете диск, който има BD-Live.
  - На менюто на диска, изберете BD-Live иконата и натиснете **ОК**.
    - 🛏 BD-Live започва да се зарежда. Времето за зареждане зависи от диска и интернет връзката.
- **5** На BD-Live интерфейса, изберете предмет.

### Бележка

- BD-Live услугите зависят от диска и държавата.
- Когато използвате BD-Live, информацията на диска и на плеъра са достъпни за доставчика на съдържание.
- Използвайте USB устройство с поне 1 GB свободно място, за да съхранявате сваленото.

## Пускане на Blu-ray 3D филми

### Преди да започнете, се уверете, че:

- телевизора е 3D съвместим и е свързан към плеъра чрез HDMI.
- диска е Вlu-ray диск.
- имате 3D очила, съвместими с телевизора.
- Уверете се, че 3D изхода е включен: натиснете ♠ и изберете [Setup] > [Video] > [Watch 3D video] > [Auto].

2 Пуснете Blu-ray 3D филм.

3 Сложете си 3D очилата, за да има 3D ефект.

### Настройване на мрежа

Свържете плеъра към интернет, за да имате достъп до услугите:

- BD-Live приложения: достъп до онлайн бонус функции (само за Blu-ray дискове с включен BD-Live).
- Обновяване на софтуер: обновяване на софтуеъра на системата чрез интернет.
- YouTube: достъп до сайта YouTube.
- Picasa: достъп до сайта Picasa.

### Бележка

- За безжична връзка, имате нужда от допълнителен Philips Wi-Fi USB адаптер (с име WUB1110).
- Този адаптер WUB1110 не е включен. За да го закупите, посетете shop.philips.com. Ако онлайн магазина на Philips не е достъпен за вашата държава, свържете се с потребителския център на Philips. За подробности за контактите, посетете www.philips.com/support.

Cвържете плеъра към интернет чрез жична (Ethernet) или чрез безжична свръзка.

- За жична връзка, свържете мрежов кабел (не е осигурен) към порта LAN на задния панел на плеъра.
- За Wi-Fi, свържете адаптер Philips Wi-Fi USB (WUB1110) към 🚓 (USB) конектора на предния панел на плеъра.

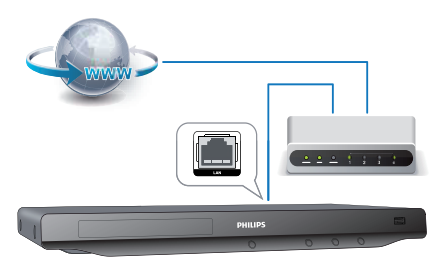

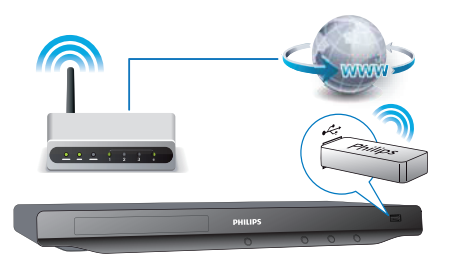

- 1), Натиснете 🔒.
- 2), Изберете [Setup], и натиснете ОК.
- 3), Изберете [Network] > [Network Installation] и натиснете OK.
- **4)**, Следвайте инструкциите на телевизора, за да завършите настройките. Ако се налага, използвайте цифровите бутони на дистанционното, за да въведете парола.

### Внимание

 Преди да свържете към мрежа, се запознайте с мрежовия рутер и принципите на мрежите. Ако е необходимо, прочетете документацията съпътстваща мрежовите компоненти. Philips не носи отговорност за загубена, повредена или нарушена информация.

## Клипове от You Tube

С плеъра свързан към интернет, можете да преглеждате, търсите и гледате клипове от You Tube.

- Свържете системата към интернет (погледнете 'Настройване на мрежа').
- 2 Натиснете 希.
- **3** Изберете [YouTube] и натиснете OK.

→ Появява се страницата You Tube по подразбиране на екрана на телевизора.

4 Използвайте дистанционното, за да управлявате и да избирате възможности.

• За да излезете от You Tube, натиснете 希.

| Бутон                       | Действие                                                                                                    |
|-----------------------------|----------------------------------------------------------------------------------------------------|
| ▲▼◀►                        | Натиснете ▲, за да се покаже клавиатурата на екрана, за да търсите клип.<br>Натиснете ▼, за да се покажат бутоните за възпроизвеждане на екрана.<br>Натиснете ◀▶, за да управлявате по бутоните за възпроизвеждане на екрана или плейлиста с клипове. |
| ОК                          | Потвърждение на избор или въвеждане.                                                                                                    |
| ►                           | Пускане или продължаване на възпроизвеждането.                                                                                                    |
| 11                          | Спиране в пауза на възпроизвеждането.                                                                                                    |
|                             | Спиране на възпроизвеждането.                                                                                                    |
| I <b>⊲</b> /►I              | Преминаване на предишния/следващия клип.                                                                                                    |
| <b>44</b> / <b>&gt;&gt;</b> | Превъртане напред или назад докато гледате клип.                                                                                                    |

### 🚍 Бележка

• Ако не натиснете бутон в рамките на няколко секунди, бутоните на екрана и менюто изчезват.

## Picasa (онлайн снимки)

С този плеър, можете да имате достъп, да търсите и да разглеждате снимки, запаметени в вашите Picasa Web албуми.

### От какво имате нужда:

- На вашия компютър, посетете www.picasa.com, за да си направите регистрация с Picasa Web Albums.
- Връзка на плеъра с интернет.
- Свържете системата към интернет (погледнете 'Настройване на мрежа').

### 2 Натиснете 🛧.

**3** Изберете [Picasa] и натиснете **ОК**.

🛏 Появява се менюто Picasa по подразбиране на екрана на телевизора.

4 Свържете се към Picasa Web Albums като използвате вашата регистрация там.

- Когато се свържете за пръв път, изберете 'New User'.
- За да въведете вашето потребителско име и парола използвайте цифровите бутони на дистанционното.
- 5 Използвайте дистанционното, за навигация, за да изберете:
  - My Photos: показване на умалени изображения на снимките записани в Picasa Web Albums.
  - Featured: показване на умалени изображения на снимки с отличителни белези от уеб сайта на Picasa.
  - Friends: показване на списъка с приятели.
  - Search: търсене на снимки по ключови думи.
  - Favorites: показване на любими албуми от вашите Picasa Web Albums.
  - Тад: показване на снимки, които са маркирани в Picasa Web Albums.

6 Натиснете 🚓, за да излезете от Рісаза менюто.

### Пускане на презентация

Използвайте дистанционното, за да изберете My Photos от менюто на Picasa и натиснете **ОК**. — Показват се снимките в умален размер във вашата Picasa Web Albums.

- **2** Изберете снимка и натиснете **ОК**, за да видите снимката на цял екран.
  - **3** Натиснете **ОК** отново, за да гледате снимките като презентация.
- 4 Докато гледате презентация, натиснете :=, за достъп до следните възможности и натиснете ОК, за да изберете възможност.
  - Current playing: показване на индекса на пуснатата снимка.
  - Slideshow pause/play: спиране в пауза или пускане на презентацията.
  - Rotate: изберете, за да завъртите пуснатата снимка.
  - Zoom: изберете за да увеличите или намалите пуснатата снимка.
  - Effect: избор на ефект за презентация.
  - Speed: избор на скорост за презентация.
  - Friends: добавяне на собственика на пуснатата снимка към списъка с приятели.

5 Натиснете Э, за да се върнете на предишния екран.

## Употреба на Philips EasyLink

Този плеър поддържа Philips EasyLink, който използва HDMI CEC (Consumer Electronics Control) протокол. Можете да използвате едно дистанционно за HDMI CEC съвместими устройства, които са свързани чрез HDMI.

Philips не гарантира 100% съвместимост с всички HDMI СЕС съвместими устройства.

- Свържете HDMI CEC съвместими устройства чрез HDMI, и включете HDMI CEC функциите на телевизора и другите свързани устройства (погледнете инструкцията на телевизора или другите устройства за подробности).
- 2 Натиснете 希.
- 3 Изберете [Setup] > [EasyLink].
- 4 Изберете [On] на следните възможности: [EasyLink], [One Touch Play] и [One Touch Standby].
  - 🛏 EasyLink функцията е включена.

### One-touch play (Пускане с едно натискане)

Когато пуснете диск на плеъра, телевизора автоматично се превключва на правилния канал.

### One-touch standby (Изключване с едно натискане)

Когато свързано устройство (например телевизор) бъде превключено в стендбай режим с неговото дистанционно, плеъра автоматично се превключва в стендбай.

## 3 Промяна на настройките

Този раздел ви помага да смените настройките на плеъра.

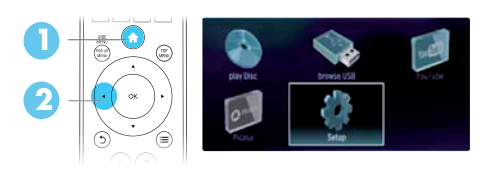

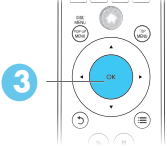

|            | _                |                              |
|------------|------------------|------------------------------|
| Video      | TV Display       | 16:9 Widescreen              |
| VIUGU      | HDMI Video       | <ul> <li>Auto</li> </ul>     |
| Audio      | HDMI Deep Color  | <ul> <li>Auto</li> </ul>     |
| Network    | Picture Settings | <ul> <li>Standard</li> </ul> |
| EasyLink   | Watch 3D video   | Auto                         |
| Preference |                  |                              |
| Advanced   |                  |                              |

### 📕 Бележка

- Не можете да променяте настройките, които са в сиво.
- За да се върнете на предишното меню, натиснете Э. За да излезете от менюто, натиснете 希.

## Картина

### Натиснете 痡.

- 2 Изберете [Setup] > [Video], за да влезете в настройките на картината.
- [TV Display]: Избор на формат на картината.
- [HDMI Video]: Избор на HDMI разделителна способност.
- [HDMI Deep Color]: Показване на цветовете с повече сенки и нюанси, когато видео съдържанието е записано в Deep Color и телевизора поддържа тази функция.
- [Picture Settings]: Избор на предварително зададени настройки на картината.
- [Watch 3D video]: Задаване на 3D или 2D изход когато пуснете Blu-ray 3D диск. Плеъра трябва да е свързан към 3D телевизор чрез HDMI.

### Бележка

- Ако промените настройка, се уверете, че телевизора поддържа новите настройки.
- Относно настройките свързани с HDMI, телевизора трябва да е свързан посредством HDMI.
   За съставна връзка (чрез VIDEO конектор), изберете разделителна способност 480i/576i или
- За съставна връзка (чрез VIDEO конектор), изоерете разделителна спосооност 460 480р/576р в [HDMI Video], за да включите видео изхода.

## Sound

### Натиснете 🔒.

- **2** Изберете [Setup] > [Audio], за да влезете в настройките на звука.
- [Night Mode]: Избор на тих или напълно динамичен звук. Нощния режим намалява силата на звука на силните звуци и увеличава силата на звука на меките звуци (като говор).
- [Neo 6]: Включване или изключване на сърраунд звук, който се предава от 2.0 канален звук.
- [HDMI Audio]: Задаване на HDMI аудио формат, когато плеъра е свързан чрез HDMI.
- [Digital Audio]: Избор на аудио формат за изходния звук, когато плеъра е свързан през цифров конектор (коаксиален).
- [PCM Downsampling]: Задаване на честота на сампъла за PCM аудио изхода, когато плеъра е свързан чрез цифров конектор (коаксиален).

### Бележка

- Относно настройките свързани с HDMI, телевизора трябва да е свързан посредством HDMI.
- Нощния режим е достъпен само за Dolby кодирани DVD и Blu-ray дискове.

## Мрежа (инсталиране, състояние...)

- 1 Натиснете 🛧.
- 2 Изберете [Setup] > [Network] за достъп до настройките на мрежата.
- [Network Installation]: Започване на жично или безжично инсталиране, за да може да работи мрежата.
- [View Network Settings]: Показване на настоящето състояние на мрежата.
- [View Wireless Settings]: Показване на настоящето Wi-Fi състояние.

## Предпочитания (език, възрастов контрол...)

### 1 Натиснете 希.

2 Изберете [Setup] > [Preference] за достъп до настройките на предпочитанията.

- [Menu language]: Избор на език за менюто на екрана.
- [Audio]: Избор на аудио език за филмите.
- [Subtitle]: Избор на език за субтитрите за филмите.
- [Disc Menu]: Избор на език за менюто за видео диск.
- [Parental Control]: Ограничаване на достъпа до дискове, които са записани с ограничения. Въведете "0000", за да влезете в настройките за ограничения. За да пускате всички дискове независимо от ограничението, изберете ниво "8".
- [Screen Saver]: Включване или изключване на режима скрийн сейвър. Ако е включен, екрана преминава в свободен режим след 10 минути на неактивност (например, в спряно положение или в пауза).
- [Auto Subtitle Shift]: Включване или изключване на местенето на субтитрите. Ако е включено, мястото
  на субтитрите се променя автоматично, за да пасне на екрана (тази функция работи само с някои телевизори Philips).
- [Change Password]: Задаване или промяна на парола, за да се пускат ограничени дискове. Въведете "0000", ако нямате парола или ако сте я забравили.

- [Display Panel]: Промяна на яркостта на дисплея на плеъра.
- [Auto Standby]: Включване или изключване на автоматичен стендбай. Ако е включен, плеъра се превключва след 30 минути на неактивност (например, ако е в пауза или в спряно положение).
- [VCD PBC]: Показване или пропускане на менюто на VCD и SVCD.

#### Бележка

- Ако предпочитания от вас език не е достъпен за език на диска, звука или субтитрите, можете да изберете [Other] от възможностите в менюто и да въведете 4-цифрения езиков код, който можете да намерите отзад на инструкцията.
- Ако изберете език, които не е достъпен на диска, плеъра ще използва езика по подразбиране на диска.

## Допълнителни възможности (изтриване на паметта...)

- 1 Натиснете 🔒.
- 2 Изберете [Setup] > [Advanced] за достъп до допълнителните възможности.
- [BD-Live Security]: Ограничаване или достъп до BD-Live (само за не комерсиални, създадени от потребителя BD-Live дискове).
- [Software Update]: Изберете, за да обновите софтуера от мрежа или от USB устройство.
- [Clear memory]: Изтриване на предишно свалено BD-Live на USB устройство. Автоматично се създава папка "BUDA", в която се съхранява сваления BD-Live.
- [DivX® VOD Code]: Показване на DivX® регистрационния код за този плеър.
- [Version Info.]: Показване на версията на софтуера на плеъра.
- [Restore default settings]: Възстановяване на фабричните настройки на плеъра.

#### Бележка

- Не можете да ограничите интернет достъпа на комерсиални Blu-ray дискове.
- Преди да купите DivX филми и да ги пуснете на плеъра, регистрирайте плеъра на www.divx.com с DivX VOD кода.
- Не можете да възстановите настройките за възрастов контрол.

## 4 Обновяване на софтуеъра

### Преди да обновите софтуера, проверете настоящата версия на софтуера

### Обновяване през интернет

- Свържете системата към интернет (погледнете 'настройване на мрежа').
- 2 Натиснете A и изберете [Setup].
- 3 Изберете [Advanced] > [Software Update] > [Network].
   → Ако има обновление, ще бъдете помолените да изберете да започне обновяването.
- 4 Следвайте инструкциите на телевизора, за да извършите обновяването.
  - → Когато обновяването приключи, системата автоматично се изключва и включва отново.

## Обновяване от USB устройство

- Проверете последната версия за обновяване на www.philips.com/support.
  - Търсете модела и натиснете Software and drivers.
- 2 Запишете софтуера на USB устройството.
  - а Разархивирайте обновлението и се уверете, че файловете се разархивират в папка UPG\_ALL.
  - b Поставете папката UPG\_ALL в дървовидната директория.
- 3 Свържете USB устройството към ⊷ (USB) конектора на плеъра.
- 4 Натиснете **н** и изберете [Setup].
- 5 Изберете [Advanced] > [Software Update] > [USB].
  - → Ако има обновление, ще бъдете помолените да изберете да започне обновяването.
- Следвайте инструкциите на телевизора, за да потвърдите обновяването.
   Когато обновяването приключи, системата автоматично се изключва и включва отново.

### Внимание

• Не изключвайте захранването или не махайте USB устройството, докато тече обновяването, тъй като може да повредите плеъра.

## 5 Спецификации

### Бележки

• Спецификациите подлежат на промени без предизвестие.

#### Регионален код

Този плеър може да пуска дискове със следните регионални кодове

| DVD | Blu-ray | Държава        |
|-----|---------|----------------|
|     |         | Европа, Англия |

### Възпроизвеждана мултимедия

- BD-Video
- DVD-Video, DVD+R/+RW, DVD-R/-RW, DVD+R/-R DL (Dual Layer)
- VCD/SVCD
- Audio CD, CD-R/CD-RW, MP3 медия, WMA медия, JPEG файлове
- DivX (Ultra)/DivX Plus HD медия, MKV медия
- USB устройства

### Файлов формат

- Видео: .avi, .divx, .mp4, .mkv
- Аудио: .mp3, .wma, .wav
- Снимки: .jpg, .gif, .png

### Видео

- Сигнална система: PAL / NTSC
- Съставен видео изход: 1 Vp-p (75 ohm)
- НDМІ изход: 480р/576р, 720р, 1080і, 1080р, 1080р24

### Аудио

- 2 канален аналогов изход
  - Audio Front L&R : 2 Vrms (> 1 kohm)
- Цифров изход: 0.5 Vp-p (75 ohm)
- коаксиален
- HDMI изход
- Честота на сампъла:
  - MP3: 32 kHz, 44.1 kHz, 48 kHz
  - WMA: 44.1 kHz, 48 kHz
- Постоянен bit rate:
  - MP3: 112 kbps 320 kpbs
  - WMA: 48 kpbs 192 kpbs

### USB

- Съвместимост: Hi-Speed USB (2.0)
- Поддържан клас: USB Mass Storage Class (UMS)
- Файлова системата: FAT16, FAT32
- Поддържа HDD (преносим хард диск): имате нужда от външно захранване.

### Главна част

- Захранване: АС 100-240V; ~50/60 Hz
- Консумация на енергия: 18 W
- Консумация на енергия в стендбай: < 0.5 W
- Размери (ШхВхД): 435 x 41 x 195.5 мм
- Тегло: 1.4 кг

### Приложени аксесоари

- Листанционно с батерии
- Инструкция за употреба
- CD-ROM с инструкция за употреба на много езици (само за континентална Европа)

### Допълнителна информация

- безжичен Philips USB адаптер (WUB1110, продава се отделно)
- Мултимедийни конектори: Wi-Fi 802.11b/g/n
- Места за свързване: конектор отзад (USB)
- околна температура: 5 градуса С до 40 градуса С.
- Размери на люлката (Ш х В х Д): 28.4 х 82 х 13.4 мм

### Лазер

- Тип (диоден): AlGaInN (BD), AlGaInP(DVD/CD)
- Дължина на вълната: 405 +7nm/-7nm (BD), 655 +10nm/-10nm (DVD), 790 +10nm/-20nm (CD)
- Изходна мощност: 1mW (BD), 0.26mW (DVD), 0.3mW (CD)

## 6 Възможни проблеми

### Внимание!

• Риск от токов удар. Не махайте покритието на системата.

За да е валидна гаранцията, не се опитвайте да поправяте системата сами. Ако възникне проблем, проверете следните точки преди да я занесете на поправка. Ако проблема продължава, регистрирайте продукта и получете помощ на www.philips.com/welcome. Ако се свържете с Philips, ще бъдете помолени да кажете модела и серийният номер на плеъра. Те се намират отзад на плеъра. Запишете тези номера тук: Модел: No. \_\_\_\_\_\_ Сериен No

### Главна част

#### Бутоните на системата не работят

• Изключете системата от контакта за няколко минути и я включете отново.

### Картина

#### Няма картина

- Уверете се, че телевизора е включен на правилния канал за системата.
- За съставна връзка (чрез конектора VIDEO) към телевизора, изберете разделителна способност на плеъра 480i/576р в [HDMI video], за да включите видео изхода.

### Няма картина при HDMI връзка

- Проверете дали HDMI кабела не е повреден. Подменете с нов HDMI кабел.
- На дистанционното, натиснете 
   и след това 731 (с цифровите бутони) на дистанционното, за да възстановите разделителната способност на картината. Или изчакайте 10 секунди за автоматично възстановяване.
- Ако плеъра е свързан към неразпознаваемо устройство с HDMI кабел, аудио и видео сигналите може да не се показват.

#### Диска не възпроизвежда HD видео

- Уверете се, че диска съдържа HD видео.
- Уверете се, че телевизора поддържа HD видео.

### Звук

### Няма звук от телевизора

- Уверете се, че аудио кабелите са свързани към аудио изходите на телевизора.
- Уверете се, че телевизора е включен на правилния канал за плеъра.

### Няма звук от тонколоните на външното устройство (система за домашно кино или усилвател)

- Уверете се, че аудио кабелите са свързани към аудио входовете на аудио устройството.
- Превключете аудио устройството на правилния аудио източник.

### Няма звука при HDMI връзка

 Може да не чувате никакъв звук от HDMI изхода ако свързаното устройство не е HDCP съвместимо или е само DVI съвместимо.

### Няма звук от картина-в-картината

 Когато [Bitstream] в [HDMI Audio] или [Digital Audio] менютата е избрано, интерактивния звук като втори звук при функция картина-в-картината се спира. Изключете [Bitstream].

### Възпроизвеждане

### Диска не може да се пусне

- Почистете диска.
- Уверете се, че диска е поставен правилно.
- Уверете се, че плеъра поддържа диска. Погледнете Спецификации.
- Уверете се, че плеъра поддържа регионалния код на диска.
- За DVD±RW или DVD±R, се уверете, че диска е финализиран.

### Не могат да се пуснат DivX видео файлове

- Проверете дали DivX файла е цял.
- Уверете се, че разширението на името на файла е правилно.
- За да пуснете DivX DRM защитени файлове от USB устройство, свържете плеъра към телевизора чрез HDMI.

### DivX субтитрите не се показват правилно

- Уверете се, че името на файла на субтитрите е същото като филма.
- Уверете се, че разширението на името на файла със субтитри се поддържа от плеъра (.srt, .sub, .txt, .ssa, or .smi).

### Не може да се разчете съдържанието на USB устройството

- Формата на USB устройството не е съвместим със плеъра.
- Уверете се, че файловата система на USB устройството се поддържа от плеъра.
- За преносим хард диск (HDD), имате нужда от външно захранване.

### 'No entry' или 'X' се появява на телевизора

• Лействието не може да бъде извършено.

### EasyLink функцията не работи

 Уверете се, че системата в свързана към Philips EasyLink телевизор и че EasyLink е включен (погледнете 'Употреба на вашия Blu-ray плеър' > 'Употреба на Philips EasyLink').

### Нямам достъп до BD-Live функциите

- Уверете се, че системата е свързана с мрежата. (погледнете 'Употреба на вашия Blu-ray плеър' > 'Настройване на мрежа').
- Уверете се, че мрежата е инсталирана (погледнете 'Употреба на вашия Blu-ray плеър' > 'Настройване на мрежа').
- Уверете се, че Blu-ray диска поддържа BD Live функция.
- Изтрийте паметта. (погледнете 'Промяна на настройки' > 'Допълнителни възможности (изтриване на паметта...)').

### Мрежа

### Безжичната мрежа не може да бъде открита или има смущения

- Уверете се, че мрежата е правилно свързана (погледнете 'Употреба на вашия Blu-ray плеър' > 'Настройване на мрежа').
- Уверете се, че мрежата е инсталирана (погледнете 'Употреба на вашия Blu-ray плеър' > 'Настройване на мрежа').
- Уверете се, че безжичната мрежа не се смущава от микровълнови печки, DECT телефони, или други близки Wi-Fi устройства.
- Ако безжичната мрежа не работи правилно, опитайте да инсталирате жична връзка (погледнете 'Употреба на вашия Blu-ray плеър' > 'Настройване на мрежа').

### YouTube и Picasa не работят

- Уверете се, че мрежата е правилно свързана (погледнете 'Употреба на вашия Blu-ray плеър' > 'Настройване на мрежа').
- Уверете се, че мрежата е инсталирана (погледнете 'Употреба на вашия Blu-ray плеър' > 'Настройване на мрежа').
- Проверете връзката на рутера (погледнете инструкцията на рутера).

### YouTube и Picasa работят бавно

- Погледнете в инструкцията на рутера за информация за обхвата в затворени помещения, скоростта на прехвърляне на информация и за други фактори за качеството на сигнала.
- Имате нужда от високоскоростна интернет връзка за вашия рутер.

### 3D филми

### Не се виждат 3D ефектите

- Уверете се, че 3D изхода е включен (погледнете "Употреба на вашия Blu-ray плеъра" > "Пускане на Blu-ray 3D филми").
- Уверете се, че пуснатия диск е Blu-ray 3D съвместим.
- Уверете се, че телевизора е 3D и HDMI съвместим, и че телевизора е в 3D режим (погледнете инструкцията на телевизора).
- Уверете се, че 3D очилата са активни (погледнете инструкцията на телевизора).

## Търговски марки

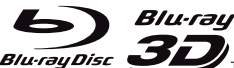

Blu-ray Disc', логото'Blu-ray Disc', 'Blu-ray 3D' и логото 'Blu-ray 3D'са търговски марки на Blu-ray Disc Association.

HOMI HDMI, и логото HDMI и HD мултимедийният интерфейс са запазени марки или регистрирани такива на HDMI лицензно LLC в САШ и други държави.

### 

TRUE

DIGITAL PLUS Произведено с лиценза на Dolby Laboratories. "Dolby" и двойният-D символ за запазени марки на Dolby Laboratories.

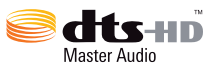

Произведено по лиценз на U.S. Патент # s: 5,451,942; 5,956,674;

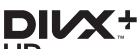

Относно DIVX VIDEO:DivX® е цифров видео формат създаден от DivX, Inc. Това е официално сертифицирано DivX устроиство, което възпроизвежда DivX филми. Посетете www.divx.com за повече информация и софтуеърни инструменти, за да превърнете вашите файлове в DivX филми.

Относно DIVX VIDEO ON DEMAND: Това DivX сертифицирано ® устройство трябва да е регистрирано, за да пускате DivX Video-on-Demand (VOD) съдържание. За да генерирате регистрационния код, намерете раздела относно DivX VOD в настройките на устройството. Посетете vod.divx.com с този код, за да получите повече информация за това как приключите процеса по регистрацията.

DivX®, DivX Certified®, DivX Plus™ HD и прилежащите им лога са запазени марки на DivX, Inc. и се използва само ако има лиценз.

DivX Certified® за възпроизвеждане на DivX® и DivX Plus™ HD (H.264/MKV) видео до 1080р HD включително с изключително съдържание.

### **BONUSVIEW**<sup>TM</sup>

'BD LIVE' и 'BONUSVIEW' са запазени марки на Blu-ray Disc Association.

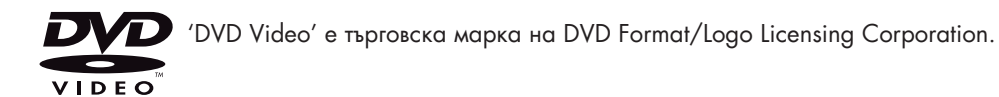

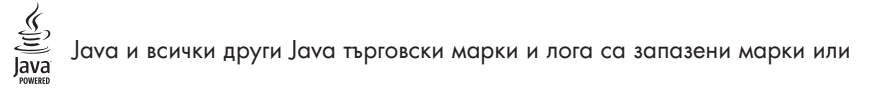

регистрирани търговски марки на Sun Microsystems, Inc. в САШ и/или други държави.

### Езиков код

| Abkhazian                                                                                                    | 6566                                                                                                    |
|----------------------------------------------------------------------------------------------------|----------------------------------------------------------------------------------------------------|
| Afar                                                                                                    | 6565                                                                                                    |
| Afrikaans                                                                                                    | 6570                                                                                                    |
| Amharic                                                                                                    | 6577                                                                                                    |
| Arabic                                                                                                    | 6582                                                                                                    |
| Armenian                                                                                                    | 7289                                                                                                    |
| Assamese                                                                                                    | 6583                                                                                                    |
| Avestan                                                                                                    | 6569                                                                                                    |
| Avmara                                                                                                    | 6589                                                                                                    |
| Azorbajiani                                                                                                    | 4590                                                                                                    |
| Pahasa Malauru                                                                                                    | 7702                                                                                                    |
| Danasa Melayu<br>Daalahin                                                                                                    | //03                                                                                                    |
| Dasnkir                                                                                                    | 6665                                                                                                    |
| Belarusian                                                                                                    | 6667                                                                                                    |
| Bengali                                                                                                    | 6678                                                                                                    |
| Bihari                                                                                                    | 66/2                                                                                                    |
| Bislama                                                                                                    | 6673                                                                                                    |
| Bokmål, Norwegian                                                                                                    | 7866                                                                                                    |
| Bosanski                                                                                                    | 6683                                                                                                    |
| Brezhoneg                                                                                                    | 6682                                                                                                    |
| Bulgarian                                                                                                    | 6671                                                                                                    |
| Burmese                                                                                                    | 7789                                                                                                    |
| Castellano, Español                                                                                                    | 6983                                                                                                    |
| Catalán                                                                                                    | 6765                                                                                                    |
| Chamorro                                                                                                    | 6772                                                                                                    |
| Chechen                                                                                                    | 6769                                                                                                    |
| Chewa: Chichewa: Nyani                                                                                                    | a 7889                                                                                                    |
| h か                                                                                                    | 9072                                                                                                    |
| 中义<br>Chuangi Zhuang                                                                                                    | 90/Z                                                                                                    |
| Chuang, Zhuang                                                                                                    | 7065                                                                                                    |
| Church Slavic; Slavonic                                                                                                    | 6/85                                                                                                    |
| Chuvash                                                                                                    | 6/86                                                                                                    |
| Corsican                                                                                                    | 6//9                                                                                                    |
| (eskv                                                                                                    | / // \ \                                                                                                    |
| cesity                                                                                                    | 6/83                                                                                                    |
| Dansk                                                                                                    | 6783                                                                                                    |
| Dansk<br>Deutsch                                                                                                    | 6783<br>6865<br>6869                                                                                                    |
| Dansk<br>Deutsch<br>Dzongkha                                                                                                    | 6783<br>6865<br>6869<br>6890                                                                                                    |
| Dansk<br>Deutsch<br>Dzongkha<br>English                                                                                                    | 6783<br>6865<br>6869<br>6890<br>6978                                                                                                    |
| Dansk<br>Deutsch<br>Dzongkha<br>English<br>Esperanto                                                                                                    | 6783<br>6865<br>6869<br>6890<br>6978<br>6979                                                                                                    |
| Dansk<br>Deutsch<br>Dzongkha<br>English<br>Esperanto<br>Estonian                                                                                                    | 6783<br>6865<br>6869<br>6890<br>6978<br>6979<br>6984                                                                                                    |
| Dansk<br>Deutsch<br>Dzongkha<br>English<br>Esperanto<br>Estonian<br>Euskara                                                                                                    | 6783<br>6865<br>6869<br>6890<br>6978<br>6979<br>6984<br>6985                                                                                                    |
| Dansk<br>Deutsch<br>Dzongkha<br>English<br>Esperanto<br>Estonian<br>Euskara<br>Euskara                                                                                                    | 6783<br>6865<br>6869<br>6890<br>6978<br>6978<br>6984<br>6985<br>6976                                                                                                    |
| Dansk<br>Deutsch<br>Dzongkha<br>English<br>Esperanto<br>Estonian<br>Euskara<br>Ελληνικά<br>Faroese                                                                                                    | 6783<br>6865<br>6869<br>6890<br>6978<br>6979<br>6984<br>6985<br>6976<br>7079                                                                                                    |
| Dansk<br>Deutsch<br>Dzongkha<br>English<br>Esperanto<br>Estonian<br>Euskara<br>Ελληνικά<br>Faroese<br>Francais                                                                                                    | 6783<br>6865<br>6869<br>6978<br>6978<br>6979<br>6984<br>6985<br>6976<br>7079<br>7082                                                                                                    |
| Dansk<br>Deutsch<br>Dzongkha<br>English<br>Esperanto<br>Estonian<br>Euskara<br>Ελληνικά<br>Faroese<br>Français<br>Frvsk                                                                                                    | 6783<br>6865<br>6869<br>6978<br>6979<br>6984<br>6985<br>6976<br>7079<br>7082<br>7089                                                                                                    |
| Dansk<br>Deutsch<br>Dzongkha<br>English<br>Esperanto<br>Estonian<br>Euskara<br>Euskara<br>Eλληνικά<br>Faroese<br>Français<br>Frysk<br>Filian                                                                                                    | 6783<br>6865<br>6869<br>6890<br>6978<br>6978<br>6978<br>6984<br>6985<br>6976<br>7079<br>7082<br>7089<br>7074                                                                                                    |
| Dansk<br>Deutsch<br>Dzongkha<br>English<br>Esperanto<br>Estonian<br>Euskara<br>Euskara<br>Eλληνικά<br>Faroese<br>Français<br>Frysk<br>Fijian<br>Gaelic: Scortish Gaelic                                                                                                    | 6783<br>6865<br>6869<br>6890<br>6978<br>6978<br>6978<br>6984<br>6985<br>6976<br>7079<br>7082<br>7089<br>7074<br>7168                                                                                                 |
| Dansk<br>Deutsch<br>Dzongkha<br>English<br>Esperanto<br>Estonian<br>Euskara<br>Eλληνικά<br>Faroese<br>Français<br>Frysk<br>Fijian<br>Gaelic; Scottish Gaelic<br>Galleza                                                                                                    | 6783<br>6865<br>6869<br>6890<br>6978<br>6979<br>6984<br>6985<br>6976<br>7079<br>7082<br>7089<br>7074<br>7168<br>7176                                                                                                 |
| Dansk<br>Deutsch<br>Dzongkha<br>English<br>Esperanto<br>Estonian<br>Euskara<br>Eλληνικά<br>Faroese<br>Français<br>Frysk<br>Fijian<br>Gaelic; Scottish Gaelic<br>Gallegan<br>Coorrine                                                                                                    | 6783<br>6865<br>6869<br>6890<br>6978<br>6979<br>6984<br>6985<br>6976<br>7079<br>7082<br>7089<br>7074<br>7168<br>7176<br>7545                                                                                         |
| Dansk<br>Deutsch<br>Dzongkha<br>English<br>Esperanto<br>Estonian<br>Euskara<br>Eλληνικά<br>Faroese<br>Français<br>Frysk<br>Fijian<br>Gaelic; Scottish Gaelic<br>Gallegan<br>Georgian                                                                                                    | 6783<br>6865<br>6869<br>6978<br>6978<br>6978<br>6984<br>6985<br>6976<br>7079<br>7082<br>7089<br>7074<br>7168<br>7176<br>7565<br>7573                                                                                 |
| Eusky<br>Dansk<br>Deutsch<br>Dzongkha<br>English<br>Esperanto<br>Estonian<br>Euskara<br>Euskara<br>Euskara<br>Euskara<br>Eistanian<br>Euskara<br>Faroese<br>Français<br>Frysk<br>Fijian<br>Gaelic; Scottish Gaelic<br>Gallegan<br>Georgian<br>Gikuyu; Kikuyu                                                                                                    | 6783<br>6865<br>6869<br>6978<br>6978<br>6978<br>6978<br>6984<br>6985<br>6976<br>7079<br>7082<br>7089<br>7074<br>7168<br>7176<br>7565<br>7573                                                                         |
| Dansk<br>Deutsch<br>Dzongkha<br>English<br>Esperanto<br>Estonian<br>Euskara<br>Eλληνικά<br>Faroese<br>Français<br>Frysk<br>Fijian<br>Gaelic; Scottish Gaelic<br>Gallegan<br>Georgian<br>Gikuyu; Kikuyu<br>Guarani                                                                                                    | 6783<br>6865<br>6869<br>6978<br>6978<br>6978<br>6978<br>6984<br>6985<br>6976<br>7079<br>7089<br>7074<br>7168<br>7176<br>7565<br>7573<br>7178                                                                         |
| Dansk<br>Deutsch<br>Dzongkha<br>English<br>Esperanto<br>Estonian<br>Euskara<br>Eλληνικά<br>Farcese<br>Français<br>Frysk<br>Fijian<br>Gaelic; Scottish Gaelic<br>Gallegan<br>Georgian<br>Gikuyu; Kikuyu<br>Guarani<br>Gujarati                                                                                                    | 6783<br>6865<br>6869<br>6978<br>6978<br>6978<br>6978<br>6978<br>6978<br>6978                                                                                                    |
| Dansk<br>Deutsch<br>Dzongkha<br>English<br>Esperanto<br>Estonian<br>Euskara<br>Eλληνικά<br>Faroese<br>Français<br>Frysk<br>Fijian<br>Gaelic; Scottish Gaelic<br>Gallegan<br>Georgian<br>Gikuyu; Kikuyu<br>Guarani<br>Gujarati<br>Hausa                                                                                                    | 6783<br>6865<br>6890<br>6978<br>6979<br>6984<br>6978<br>6976<br>6976<br>7079<br>7082<br>7089<br>7074<br>7168<br>7178<br>7165<br>7573<br>7178<br>7185<br>7265                                                         |
| Dansk<br>Deutsch<br>Dzongkha<br>English<br>Esperanto<br>Estonian<br>Euskara<br>Euskara<br>Eλληνικά<br>Faroese<br>Français<br>Frysk<br>Fijian<br>Gaelic; Scottish Gaelic<br>Gallegan<br>Georgian<br>Gikuyu; Kikuyu<br>Guarani<br>Gujarati<br>Hausa<br>Herero                                                                                                    | 6783<br>6865<br>6869<br>6978<br>6979<br>6985<br>6976<br>7079<br>7082<br>7089<br>7074<br>7168<br>7176<br>7565<br>7573<br>7178<br>7185<br>7265<br>7290                                                                 |
| Ecsiy<br>Dansk<br>Deutsch<br>Dzongkha<br>English<br>Esperanto<br>Estonian<br>Euskara<br>Euskara<br>Euskara<br>Eλληνικά<br>Faroese<br>Français<br>Frysk<br>Fijian<br>Gaelic; Scottish Gaelic<br>Gallegan<br>Georgian<br>Gikuyu; Kikuyu<br>Guarani<br>Gujarati<br>Hausa<br>Herero<br>Hindi                                                                                    | 6783<br>6865<br>6869<br>6978<br>6978<br>6978<br>6978<br>6976<br>7079<br>7082<br>7089<br>7079<br>7082<br>7089<br>7078<br>7176<br>7555<br>7573<br>7178<br>71785<br>7265<br>7290<br>7273                                |
| Dansk<br>Deutsch<br>Dzongkha<br>English<br>Esperanto<br>Estonian<br>Euskara<br>Eλληνικά<br>Farcese<br>Français<br>Frysk<br>Fijian<br>Gaelic; Scottish Gaelic<br>Gallegan<br>Georgian<br>Gikuyu; Kikuyu<br>Guarani<br>Gujarati<br>Hausa<br>Herero<br>Hindi<br>Hiri Motu                                                                                                    | 6783<br>6865<br>6890<br>6978<br>6979<br>6984<br>6976<br>7079<br>7082<br>7089<br>7074<br>7185<br>7176<br>7555<br>7573<br>7178<br>7185<br>7265<br>7290<br>7273<br>7279                                                 |
| Consy<br>Dansk<br>Deutsch<br>Dzongkha<br>English<br>Esperanto<br>Estonian<br>Euskara<br>Etangan<br>Euskara<br>Eλληνικά<br>Faroese<br>Français<br>Frysk<br>Fijian<br>Gaelic; Scottish Gaelic<br>Gallegan<br>Georgian<br>Gikuyu; Kikuyu<br>Guarani<br>Gujarati<br>Hausa<br>Herero<br>Hindi<br>Hiri Motu<br>Hrwatski                                                           | 6783<br>6865<br>6869<br>6978<br>6978<br>6978<br>6978<br>6978<br>6976<br>7079<br>7082<br>7082<br>7074<br>7168<br>7176<br>7573<br>7178<br>7178<br>7178<br>7178<br>7185<br>7225<br>7290<br>7273<br>7279<br>6779         |
| Dansk<br>Deutsch<br>Dzongkha<br>English<br>Esperanto<br>Estonian<br>Euskara<br>Eλληνικά<br>Faroese<br>Français<br>Frysk<br>Fjijan<br>Gaelic; Scottish Gaelic<br>Gallegan<br>Georgian<br>Gikuyu; Kikuyu<br>Guarani<br>Guarani<br>Guarati<br>Hausa<br>Herero<br>Hindi<br>Hiri Motu<br>Hrwatski<br>Ido                                                                         | 6783<br>6865<br>6869<br>6978<br>6977<br>6985<br>6976<br>7079<br>7082<br>7082<br>7082<br>7087<br>7079<br>7074<br>7168<br>7176<br>7565<br>7573<br>7176<br>7573<br>7176<br>7255<br>7290<br>7273<br>7279<br>6779<br>7379 |
| Dansk<br>Deutsch<br>Dzongkha<br>English<br>Esperanto<br>Estonian<br>Euskara<br>Euskara<br>Eλληνικά<br>Faroese<br>Français<br>Frysk<br>Fijian<br>Gaelic; Scottish Gaelic<br>Gallegan<br>Georgian<br>Gikuyu; Kikuyu<br>Guarani<br>Gujarati<br>Hausa<br>Herero<br>Hindi<br>Hiri Motu<br>Hrwatski<br>Ido<br>Interlingua (Internationa                                           | 6783<br>6865<br>6869<br>6978<br>6978<br>6977<br>6985<br>6976<br>7079<br>7082<br>7089<br>7074<br>7168<br>7176<br>7565<br>7573<br>7178<br>7185<br>7265<br>7290<br>7273<br>7279<br>6779<br>7379                         |
| learshy<br>Dansk<br>Deutsch<br>Dzongkha<br>English<br>Esperanto<br>Estonian<br>Euskara<br>Ebληνικά<br>Faroese<br>Français<br>Frysk<br>Fijian<br>Gaelic; Scottish Gaelic<br>Gallegan<br>Georgian<br>Gikuyu; Kikuyu<br>Guarani<br>Gujarati<br>Hausa<br>Herero<br>Hindi<br>Hiri Motu<br>Hrwatski<br>Ido<br>Interlingue (Internationa<br>Interlingue                            | 6783<br>6865<br>6869<br>6978<br>6978<br>6977<br>6985<br>6976<br>7079<br>7082<br>7089<br>7074<br>7168<br>7176<br>7565<br>7573<br>7178<br>7178<br>7185<br>7265<br>7290<br>7273<br>7279<br>6779<br>7379<br>6779<br>7365 |
| Consy<br>Dansk<br>Deutsch<br>Dzongkha<br>English<br>Esperanto<br>Estonian<br>Euskara<br>Eλληνικά<br>Farcese<br>Français<br>Frysk<br>Fijian<br>Gaelic; Scottish Gaelic<br>Gallegan<br>Georgian<br>Gikuyu; Kikuyu<br>Guarani<br>Gujarati<br>Hausa<br>Herero<br>Hindi<br>Hiri Motu<br>Hrwatski<br>Ido<br>Interlingua (Internationa<br>Interlingua (Internationa<br>Interlingua | 6783<br>6865<br>6869<br>6978<br>6978<br>6978<br>6978<br>6977<br>7082<br>7079<br>7074<br>7168<br>7176<br>7573<br>7178<br>7178<br>7178<br>7178<br>7178<br>7178<br>7178<br>71                                           |

| Inupiag                     | 7375  |
|-----------------------------|-------|
| Irish                       | 7165  |
| Íslenska                    | 7383  |
| Italiano                    | 7304  |
|                             | 7307  |
| Ivrit                       | 7269  |
| Japanese                    | /465  |
| Javanese                    | 7486  |
| Kalaallisut                 | 7576  |
| Kannada                     | 7578  |
| Kashmiri                    | 7583  |
| Kazakh                      | 7575  |
| Karnowak                    | 7507  |
| Kennewek                    | 7307  |
| Knmer                       | /5//  |
| Kinyarwanda                 | 8287  |
| Kirghiz                     | 7589  |
| Komi                        | 7586  |
| Korean                      | 7579  |
| Kuanyama: Kwanyama          | 7574  |
| Kurdish                     | 7585  |
|                             | 7679  |
| Lao                         | 76/7  |
| Latina                      | 7665  |
| Latvian                     | 7686  |
| Letzeburgesch;              | 7666  |
| Limburgan; Limburger        | 7673  |
| Lingala                     | 7678  |
| Lithuanian                  | 7684  |
| Luxembourgish:              | 7666  |
| Macadonian                  | 7775  |
| M                           | 7775  |
| Malagasy                    | ///1  |
| Magyar                      | /285  |
| Malayalam                   | 7776  |
| Maltese                     | 7784  |
| Manx                        | 7186  |
| Maori                       | 7773  |
| Marathi                     | 7782  |
| Marshalloso                 | 7772  |
| Maldavian                   | 7770  |
| Moldavian                   | 1119  |
| Mongolian                   | ///8  |
| Nauru                       | 7865  |
| Navaho; Navajo              | 7886  |
| Ndebele, North              | 7868  |
| Ndebele, South              | 7882  |
| Ndonga                      | 7871  |
| Nederlands                  | 7876  |
| Nopali                      | 70/0  |
| Nepali                      | 7007  |
| Norsk                       | /8/9  |
| Northern Sami               | 8369  |
| North Ndebele               | 7868  |
| Norwegian Nynorsk;          | 7878  |
| Occitan; Provencal          | 7967  |
| Old Bulgarian: Old Slavonic | 6785  |
| Oriva                       | 7982  |
| Oromo                       | 7977  |
| Oronio<br>Ossatiani Ossatia | 7002  |
| Ossetian; Ossetic           | / 783 |
| Pall                        | 8073  |
| Panjabi                     | 8065  |
| Persian                     | 7065  |
| Polski                      | 8076  |
| Português                   | 8084  |
|                             |       |

| Pushto                  | 8083 |
|-------------------------|------|
| Russian                 | 8285 |
| Ouechua                 | 8185 |
| Raeto-Romance           | 8277 |
| Romanian                | 8279 |
| Rundi                   | 8278 |
| Samoan                  | 8377 |
| Sango                   | 8371 |
| Sangurit                | 03/1 |
| Sandinian               | 0303 |
| Sardinian               | 0207 |
| Serbian                 | 0302 |
| Shona                   | 83/8 |
| Snqip                   | 8381 |
| Sindhi                  | 8368 |
| Sinhalese               | 83/3 |
| Slovensky               | 8373 |
| Slovenian               | 8376 |
| Somali                  | 8379 |
| Sotho; Southern         | 8384 |
| South Ndebele           | 7882 |
| Sundanese               | 8385 |
| Suomi                   | 7073 |
| Swahili                 | 8387 |
| Swati                   | 8383 |
| Svenska                 | 8386 |
| Tagalog                 | 8476 |
| Tahitian                | 8489 |
| Taiik                   | 8471 |
| Tamil                   | 8465 |
| Tatar                   | 8484 |
| Telugu                  | 8469 |
| Thai                    | 8472 |
| Tibetan                 | 6679 |
| Tigrinya                | 8473 |
| Tonga (Tonga Islands)   | 8479 |
| Teonga (1011ga Islands) | 9493 |
| Tswapa                  | 9479 |
| Türkee                  | 04/0 |
| Turke                   | 0402 |
| Turkmen                 | 0407 |
| IWI<br>Liteburg         | 040/ |
| Ulgnur                  | 05/1 |
| Ukrainian               | 05/5 |
| Urau                    | 8582 |
| UZDEK                   | 8590 |
| vietnamese              | 86/3 |
| Volapuk                 | 86/9 |
| vvalloon                | 8/65 |
| vvelsh                  | 6789 |
| vvolot                  | 8779 |
| Xhosa                   | 8872 |
| Yiddish                 | 8973 |
| Yoruba                  | 8979 |
| Zulu                    | 9085 |
|                         |      |
|                         |      |

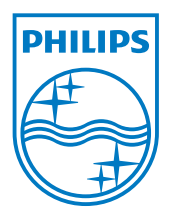

#### Център за обслужване на клиенти в България

Телефон: 00 800 11 544 24 безплатен телефонен номер

email: чрез страницата за поддръжка на адрес www.philips.bg

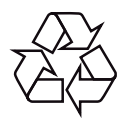

© 2011 Koninklijke Philips Electronics N.V. All rights reserved. BDP3280\_12\_UM\_V1.1\_1127